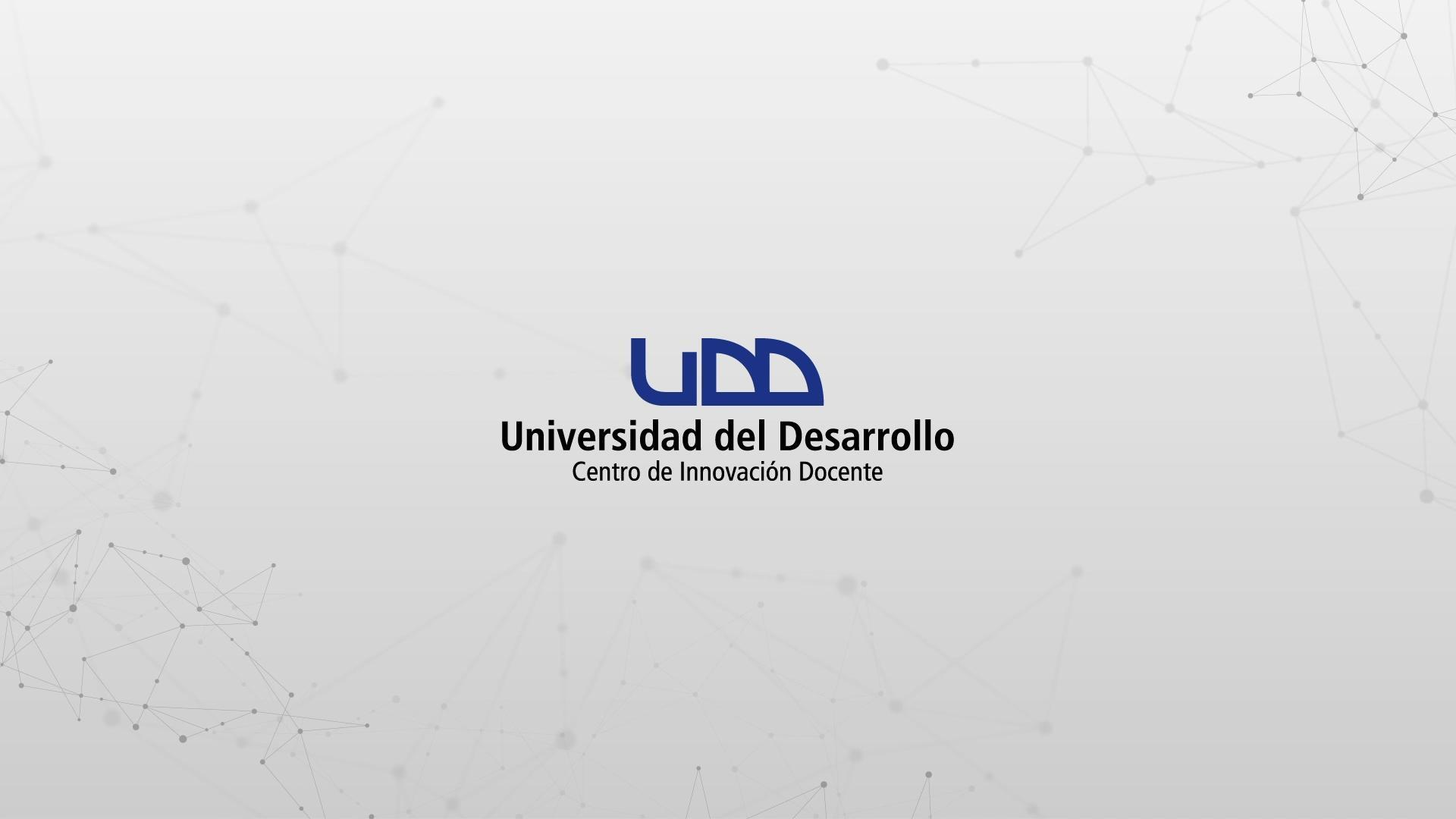

### ¿CÓMO CREAR PREGUNTAS DE TIPO COMPLETAR EL ESPACIO EN BLANCO?

#### **PASO 1:**

## De la lista, selecciona el tipo de pregunta: Completar el espacio en blanco.

| **            | Crear Configuraciones Informe            | Insertar contenido  |                                     | Volver                          |
|---------------|------------------------------------------|---------------------|-------------------------------------|---------------------------------|
| $\rightarrow$ |                                          | + Carga del archivo | + Categorización                    |                                 |
| 0 pts         | Crear                                    | + Coincidencia      | + Completar el espacio<br>en blanco | Competencias (0) 💿 Vista previa |
|               |                                          | + Elección múltiple | + Ensayo                            |                                 |
| E             | Título                                   | + Fórmula           | + Numérico                          |                                 |
|               | Diseñando tipos de pre                   | + Ordenar           | + Respuestas múltiples              |                                 |
|               |                                          | + Verdadero o falso | + Zona activa                       | <u>^</u>                        |
|               | Instrucciones                            |                     |                                     |                                 |
|               | En esta evaluacion vamos a diseñar los 1 | Estimulo            |                                     |                                 |
|               |                                          |                     | ×                                   |                                 |

#### **PASO 2:**

Define el nombre de la pregunta. Este nombre servirá solo como información para quien diseña la evaluación. No será visible para los estudiantes que realicen la prueba.

| 1 Completar el espacio en blanco El espacio en blanco                                                |          |       |
|----------------------------------------------------------------------------------------------------|----------|-------|
| Agregar la raíz de la pregunta (opcional)                                                            |          |       |
| Ingrese una declaración, seleccione el texto y presione Enter para crear un nuevo espacio en blanco. |          |       |
| Ingrese una declaración                                                                              |          |       |
|                                                                                                    |          |       |
| > Opciones                                                                                           |          |       |
| > Alinear con las competencias (0)                                                                   |          |       |
| > Banco de items                                                                                     |          |       |
|                                                                                                    |          |       |
| 1 ^ Puntos Fr                                                                                        | Cancelar | Listo |
|                                                                                                    |          |       |
|                                                                                                    |          |       |

#### **PASO 3:**

#### Ahora, escribe la pregunta en el editor de texto.

| Li espacio en bianco |
|----------------------|
|----------------------|

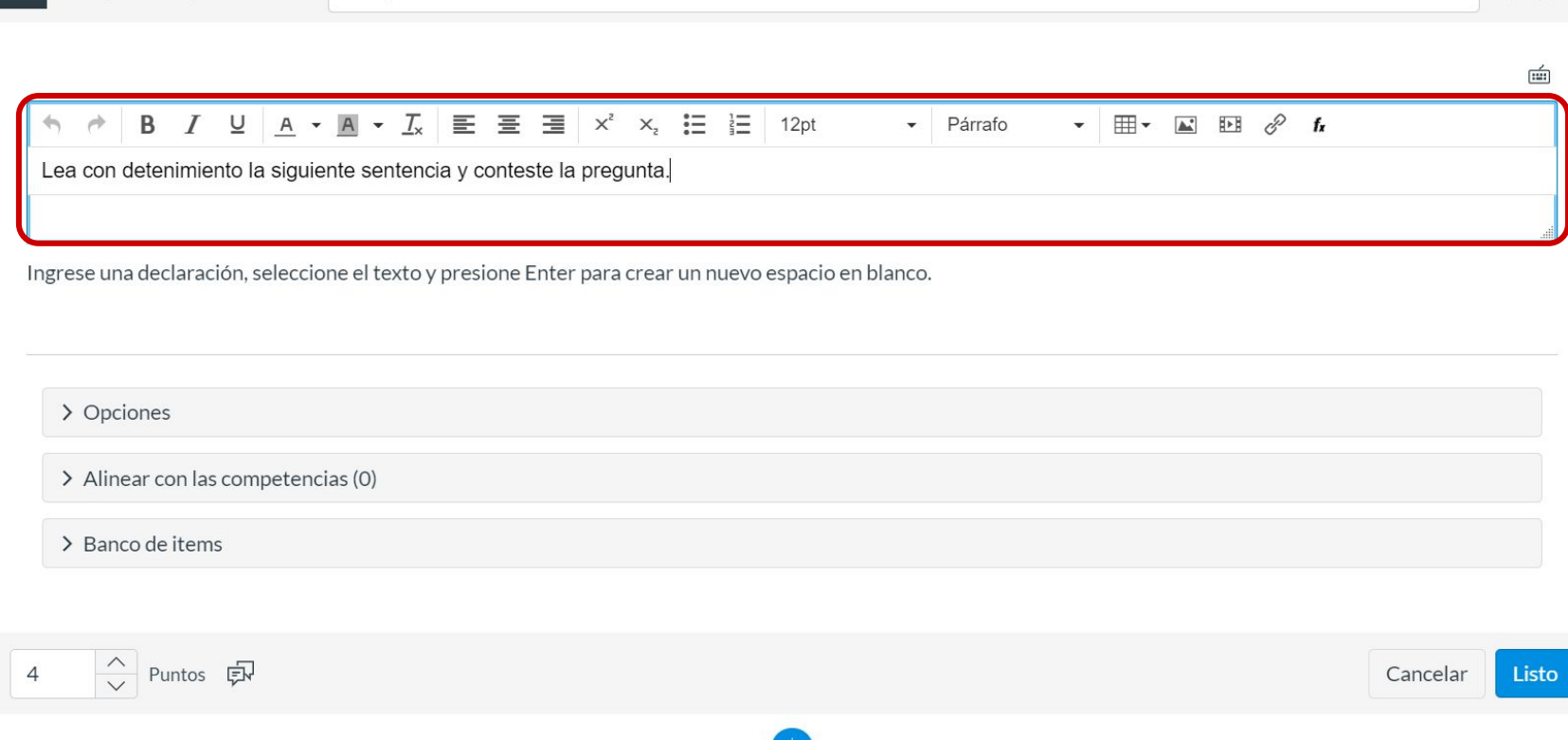

#### PASO 4:

#### Escribe una declaración.

| 1  | Completar el espacio en blanco                                                                     | :: | 1     |
|----|----------------------------------------------------------------------------------------------------|----|-------|
| Ē  |                                                                                                    |    | _     |
|    | ea con detenimiento la siguiente sentencia y conteste la pregunta.                                 |    |       |
| Ir | grese una declaración, seleccione el texto y presione Enter para crear un nuevo espacio en blanco. |    |       |
| E  | specifique cual es el músculo más fuerte del cuerpo:                                               |    |       |
|    |                                                                                                    |    |       |
|    | > Opciones                                                                                         |    |       |
|    | > Alinear con las competencias (0)                                                                 |    |       |
|    | > Banco de items                                                                                   |    |       |
|    |                                                                                                    |    |       |
| 4  | へ<br>v Puntos 京<br>Cancela                                                                         | r  | Listo |
|    | $\square$                                                                                          |    |       |
|    |                                                                                                    |    |       |

#### **PASO 5:**

Selecciona la palabra o frase para el espacio en blanco, y luego haz clic en Crear espacio en blanco. Puedes crear múltiples espacios en blanco en una sola pregunta. Para crear otro espacio en blanco, resalta una nueva palabra o grupo de palabras.

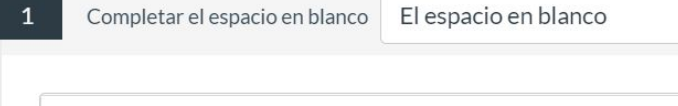

Lea con detenimiento la siguiente sentencia y conteste la pregunta.

Ingrese una declaración, seleccione el texto y presione Enter para crear un nuevo espacio en blanco.

Especifique cual es el músculo más fuerte del cuerpo<mark>: lengua</mark>

| Crear | espacio | en bla | anco | (Ingresa |
|-------|---------|--------|------|----------|
|       |         |        |      |          |

> Opciones

> Alinear con las competencias (0)

> Banco de items

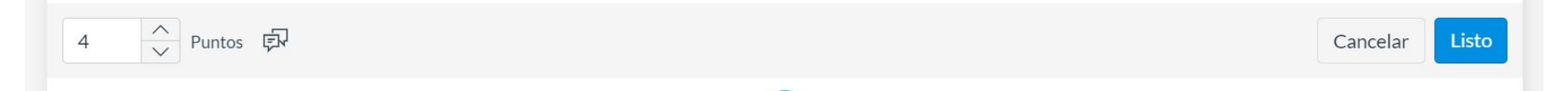

前

#### **PASO 6:**

# En el menú Tipo de respuesta, selecciona el que vas a utilizar para un espacio en blanco.

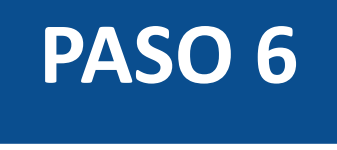

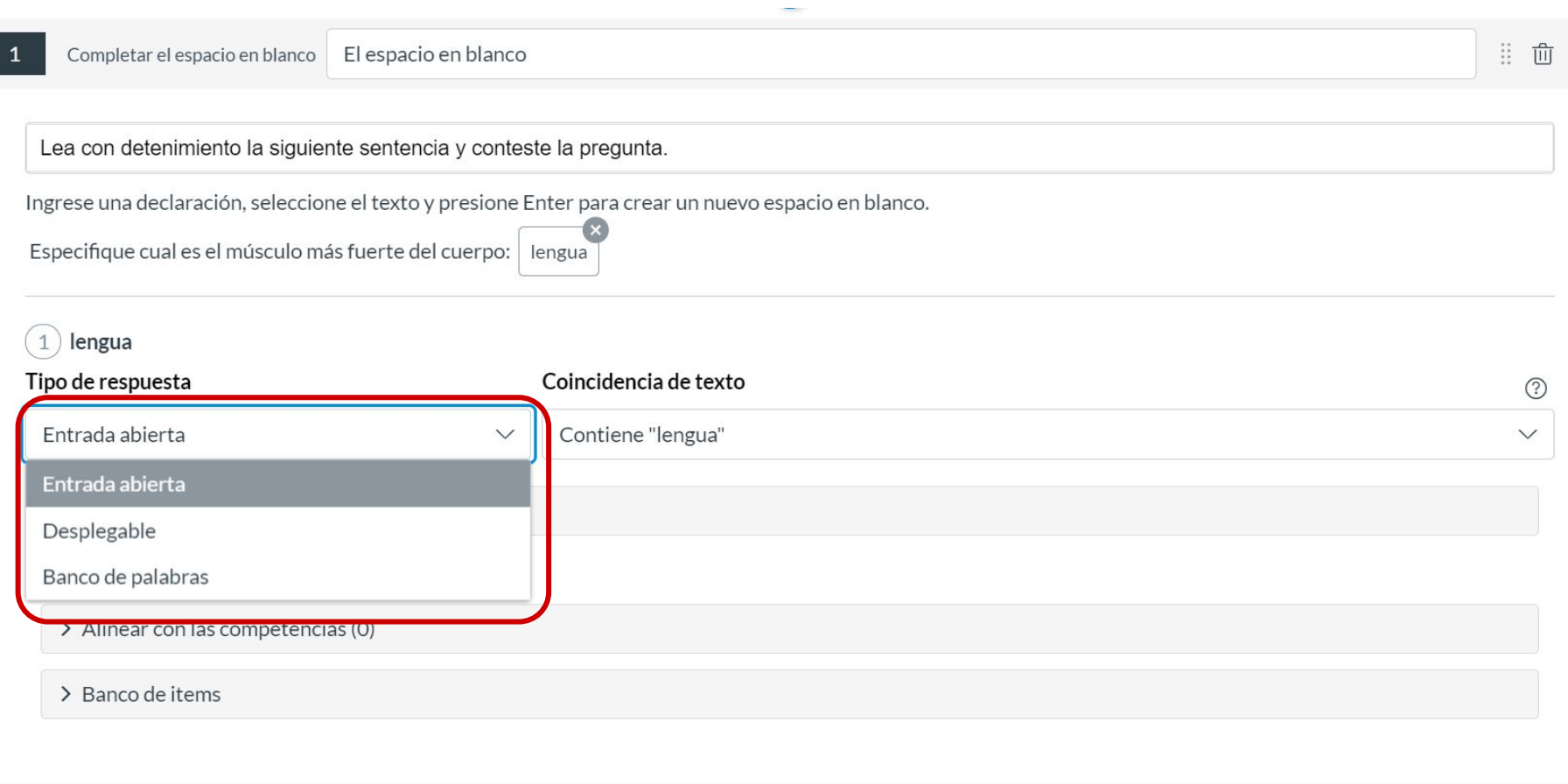

#### **PASO 7:**

Para los tipos de respuesta de Entrada abierta, deberás seleccionar una opción de Coincidencia de texto en el menú correspondiente.

∷ ⑪

Lea con detenimiento la siguiente sentencia y conteste la pregunta.

Ingrese una declaración, seleccione el texto y presione Enter para crear un nuevo espacio en blanco.

Especifique cual es el músculo más fuerte del cuerpo: lengua

#### 1 lengua

| Tipo de respuesta                  | Coincidencia de texto                | ?             |
|------------------------------------|--------------------------------------|---------------|
| Entrada abierta 🗸 🗸                | Contiene "lengua"                    | $\sim$        |
|                                    | Contiene "lengua"                    |               |
| > Opciones                         | Estuvo cerca                         |               |
| > Alinear con las competencias (0) | Coincidencia exacta                  |               |
| > Banco de items                   | Especificar las respuestas correctas |               |
|                                    | Coincidencia de expresión regular    |               |
|                                    |                                      |               |
| 4 へ<br>V Puntos 原                  | Ca                                   | ancelar Listo |
|                                    |                                      |               |

#### **PASO 8:**

Para los tipos de respuesta de Lista desplegable y Banco de palabras, ingresa las opciones de respuesta en los campos Opciones posibles. Para indicar las respuestas correctas, haz clic en el botón que está junto a ella.

| Completar el espacio en blanco                                          | El espacio en blanco                                        |                                          | ] !! (   |
|-------------------------------------------------------------------------|-------------------------------------------------------------|------------------------------------------|----------|
| Lea con detenimiento la siguier                                         | nte sentencia y conteste la                                 | a pregunta.                              |          |
| Ingrese una declaración, seleccion<br>Especifique cual es el músculo ma | ne el texto y presione Enter<br>ás fuerte del cuerpo: lengu | r para crear un nuevo espacio en blanco. |          |
| 1 lengua                                                                |                                                             |                                          |          |
| Tipo de respuesta                                                       | (                                                           | Opciones posibles                        |          |
| Desplegable                                                             | $\sim$                                                      | O lengua                                 | <b>D</b> |
|                                                                         | (                                                           | O aductor del muslo                      |          |
|                                                                         | (                                                           | O sartorio                               | <b>〕</b> |
|                                                                         |                                                             | + Respuesta                              |          |
| > Opciones                                                              |                                                             |                                          |          |
| > Alinear con las competenci                                            | ias (0)                                                     |                                          |          |
| N. Dan en de literre                                                    |                                                             |                                          |          |

#### **PASO 9:**

Para agregar respuestas adicionales, haz clic en el botón + Respuesta. Para eliminarlas, selecciona el ícono de eliminar.

| Completar el espacio en blanco                                         | El espacio en blanco                                            |                                      |        |
|------------------------------------------------------------------------|-----------------------------------------------------------------|--------------------------------------|--------|
| Lea con detenimiento la siguier                                        | nte sentencia y conteste la pr                                  | egunta.                              |        |
| ngrese una declaración, seleccior<br>Especifique cual es el músculo má | ne el texto y presione Enter pa<br>ás fuerte del cuerpo: lengua | ra crear un nuevo espacio en blanco. |        |
| 1 lengua                                                               |                                                                 |                                      |        |
| ipo de respuesta                                                       | Op                                                              | iones posibles                       | _      |
| Desplegable                                                            | ~ 0                                                             | lengua                               |        |
|                                                                        | 0                                                               | aductor del muslo                    | <br>ພີ |
|                                                                        | 0                                                               | sartorio                             | ŵ      |
|                                                                        |                                                                 | - Respuesta                          |        |
| > Opciones                                                             |                                                                 |                                      |        |
| > Alinear con las competencia                                          | as (0)                                                          |                                      |        |
|                                                                        |                                                                 |                                      |        |

#### **PASO 10:**

Si quieres permitir que los estudiantes usen una calculadora, haz clic en Mostrar la calculadora en pantalla. Puedes habilitar una calculadora que muestre números y funciones matemáticas básicas (sumar, restar, multiplicar, dividir) o una científica con más opciones para cálculos avanzados.

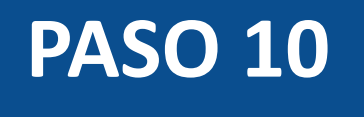

| ipo de respuesta                                                            | Co                                                                         | ncidencia de texto                                                                                         | (?                                       |
|-----------------------------------------------------------------------------|----------------------------------------------------------------------------|----------------------------------------------------------------------------------------------------|------------------------------------------|
| Entrada abierta                                                             | ~ C                                                                        | ontiene "lengua"                                                                                           | ~                                        |
| ✓ Opciones                                                                  |                                                                            |                                                                                                    |                                          |
| Mostrar la calculadora en p                                                 | pantalla                                                                   |                                                                                                    |                                          |
| O Calculadora básica                                                        |                                                                            |                                                                                                    |                                          |
| O Calculadora científica                                                    |                                                                            |                                                                                                    |                                          |
| <i>i</i><br>Se recomienda encar<br>en las que no deben u<br>Habilitar una p | ecidamente que habilite (<br>sarla. Los cambios en est<br>regunta a la vez | l modo Una pregunta a la vez para evitar que los estudiantes<br>configuración tendrán efecto de inmediato. | utilicen la calculadora en las preguntas |
| > Alinear con las competencias                                              | (0)                                                                        |                                                                                                    |                                          |
| > Banco de items                                                            |                                                                            |                                                                                                    |                                          |

La opción de calculadora en pantalla está diseñada para usarse mientras se muestra una pregunta a la vez. Si la evaluación no se muestra así, los estudiantes podrán usarla para todas las preguntas.

#### **PASO 11:**

Opcionalmente, puedes agregar la pregunta a la rúbrica o competencia de la evaluación, y al banco de preguntas.

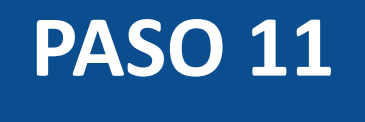

| 1 lengua                           |                       |          |
|------------------------------------|-----------------------|----------|
| Tipo de respuesta                  | Coincidencia de texto | ?        |
| Entrada abierta 🗸 🗸                | Contiene "lengua"     | $\sim$   |
| ✓ Opciones                         |                       |          |
| Mostrar la calculadora en pantalla |                       |          |
| > Alinear con las competencias (0) |                       |          |
| > Banco de items                   |                       |          |
| 4 A Puntos F                       |                       | Cancelar |
|                                    | +                     |          |

#### **PASO 12:**

Puedes agregar comentarios predeterminados o retroalimentación ante una respuesta correcta, incorrecta o uno a modo general.

| 55,30                                                                       | Valoración del estudiante                                           | ×                   |
|-----------------------------------------------------------------------------|---------------------------------------------------------------------|---------------------|
| ✓ Opciones                                                                  | Para una respuesta correcta                                         | _                   |
| Mostrar la calculadora en p<br>Calculadora básica<br>Calculadora científica |                                                                     |                     |
| Se recomienda encare<br>calculadora en las pre                              | Para una respuesta incorrecta                                       | <u>ال</u> .<br>الله |
| Habilitar una pr                                                            | •                                                                   |                     |
| > Alinear con las competencias                                              | Proporcione valoración general (independientemente de la respuesta) |                     |
| > Banco de items                                                            |                                                                     | É                   |
|                                                                             | ★                                                                   |                     |
| 1 A Puntos 🗊                                                                |                                                                     | ll.                 |
|                                                                             | Cancelar                                                            | Listo               |

#### **PASO 13:**

Define el puntaje para esta pregunta y selecciona el botón Listo, para guardar.

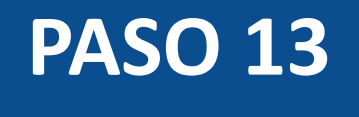

| 1 lengua                           |                       |                |
|------------------------------------|-----------------------|----------------|
| Tipo de respuesta                  | Coincidencia de texto | ?              |
| Entrada abierta 🗸 🗸                | Contiene "lengua"     | $\checkmark$   |
| ✓ Opciones                         |                       |                |
| Mostrar la calculadora en pantalla |                       |                |
| > Alinear con las competencias (0) |                       |                |
| > Banco de items                   |                       |                |
|                                    |                       |                |
| 4 へ Puntos 原                       |                       | Cancelar Listo |
|                                    | $\oplus$              |                |

¡Listo! Has creado tu pregunta.

A continuación, te mostraremos cómo tus estudiantes ven la pregunta.

#### Vista de las preguntas

### **ENTRADA ABIERTA**

#### Quizzes 2 - Completar el espacio en blanco

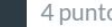

#### 4 puntos

Lea con detenimiento la siguiente sentencia y conteste la pregunta.

Especifique cual es el músculo más fuerte del cuerpo: ingrese su respuesta...

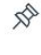

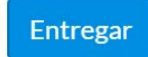

### DESPLEGABLE

#### Quizzes 2 - Completar el espacio en blanco

#### 4 puntos

Lea con detenimiento la siguiente sentencia y conteste la pregunta.

Especifique cual es el músculo más fuerte del cuerpo:

Elija su respuesta...

 $\vee$ 

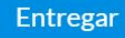

R

### **BANCO DE PALABRAS**

#### Quizzes 2 - Completar el espacio en blanco

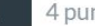

#### 4 puntos

Lea con detenimiento la siguiente sentencia y conteste la pregunta.

Especifique cual es el músculo más fuerte del cuerpo:

Respuesta

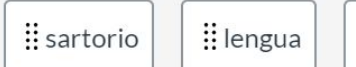

aductor del muslo

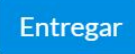

R

#### Respuesta a la pregunta

### **ENTRADA ABIERTA**

#### Quizzes 2 - Completar el espacio en blanco

#### 4 puntos

Lea con detenimiento la siguiente sentencia y conteste la pregunta.

Especifique cual es el músculo más fuerte del cuerpo: lengua

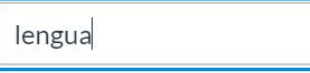

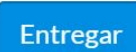

5

### DESPLEGABLE

#### Quizzes 2 - Completar el espacio en blanco

#### 4 puntos

Lea con detenimiento la siguiente sentencia y conteste la pregunta.

| Especifique cual es el músculo más fuerte del cuerpo: | Elija su respuesta 🗸 🗸 |      |
|-------------------------------------------------------|------------------------|------|
|                                                       | Elija su respuesta     |      |
|                                                       | aductor del muslo      | Entr |
|                                                       | lengua                 |      |
|                                                       | sartorio               |      |

N

### **BANCO DE PALABRAS**

#### Quizzes 2 - Completar el espacio en blanco

| 1    | n | 11 | ł, | 2 | c |
|------|---|----|----|---|---|
| - TT | P | uı | Ľ  | 0 | 5 |

Lea con detenimiento la siguiente sentencia y conteste la pregunta.

Especifique cual es el músculo más fuerte del cuerpo:

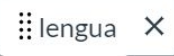

🖁 sartorio

aductor del muslo

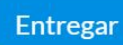

S

#### **Corrección automática**

No distingue entre mayúsculas y minúsculas.

#### Resultados Ronal Guevara

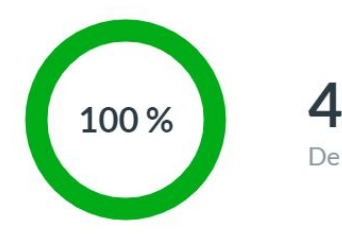

4 01:11 De 4 puntos Tiempo para este intento

#### Sus respuestas:

4/4 puntos

Lea con detenimiento la siguiente sentencia y conteste la pregunta.

Especifique cual es el músculo más fuerte del cuerpo:

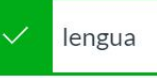

# Universidad del Desarrollo

Centro de Innovación Docente

Para más tutoriales, visita: auladigital.udd.cl

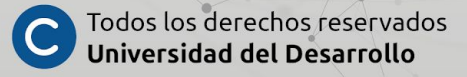